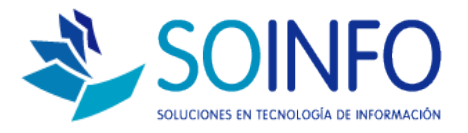

# **NOTA TÉCNICA**

## Listar clientes registrados en el SICO (exportación de clientes en Excel)

### OBJETIVO

Informar al cliente sobre las opciones que posee el SICO para exportar la lista de "clientes" registrados en el sistema.

### ALCANCE

La aplicación de uso es válida para todas las versiones del SICO. Existe una variación para usuarios del SICO Punto de Venta.

### DESCRIPCION

1.- Una vez dentro del SICO deberá dirigirse al módulo de VENTAS y posteriormente al módulo CLIENTES.

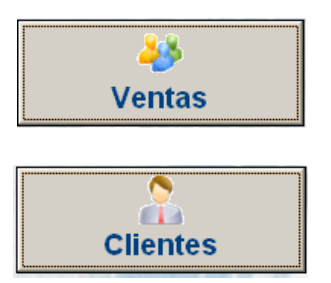

2.- Una vez ingresado al módulo encontrará el siguiente cuadro de diálogo.

| Dat             | os <u>P</u> rincipales |                     | Datos <u>A</u> | dicionales           |
|-----------------|------------------------|---------------------|----------------|----------------------|
| Código          | 00000003               | Activo 🔽            | Código         | Razón Social         |
| Razón Social    |                        |                     | 00000000       | CLIENTE EVENTUAL     |
| lamb Commind    | <u> </u>               |                     | 0000002        | SISTEMATIC TECH S.A. |
| iomb. Comerciai |                        |                     | 0000001        | SOLDCIONES EN IN ON  |
| Dirección       |                        |                     |                |                      |
| Comuna          |                        | •                   |                |                      |
| Teléfono        |                        | _                   |                |                      |
| Fax             |                        | -                   |                |                      |
| E Mail          |                        |                     |                |                      |
| C-Mail          |                        |                     |                |                      |
| Página Web      |                        |                     |                | I                    |
| Tipo de Cliente |                        | •                   |                |                      |
| Condición Pago  |                        | •                   |                |                      |
| Lista de Precio |                        | •                   |                |                      |
| Vendedor        |                        |                     |                |                      |
| venueuor        |                        | <u>.</u>            |                |                      |
| Contacto        |                        |                     |                | I                    |
| Categoria       | Persona Jurídic        | a 🔅 Persona Hatural |                |                      |
| Tiene R.U.T.    | 🗌 Ho 🛛 H'              | ° R.U.T.            |                | -                    |
|                 |                        |                     |                |                      |
|                 |                        |                     |                |                      |

Dirección: Padre Mariano 391 Oficina 204 Providencia, Santiago - CHILE Teléfonos: (+56 2) 29489695 / (+56 2) 29489697 | Web: <u>www.soinfo.cl</u>

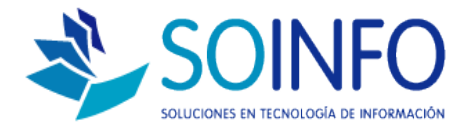

3.- Para listar o exportar los clientes registrados en el SICO solo deberá dar un click en **LISTAR.** 

| Datos <u>P</u> rincipales |              | ]           | Datos <u>A</u> dicionales |          |                     |
|---------------------------|--------------|-------------|---------------------------|----------|---------------------|
|                           |              |             |                           | Cá được  | Desta Castal        |
| Código                    | 0000003      | Activ       | 10 🔽                      |          | CLIENTE EVENTUAL    |
| Razón Social              |              |             |                           | 00000000 | SISTEMATIC TECH S A |
| omb. Comercial            |              |             |                           | 00000001 | SOLUCIONES EN INFOR |
| Dirección                 |              |             |                           |          |                     |
| Direccion                 |              |             |                           |          |                     |
| Comuna                    |              | <u> </u>    |                           |          |                     |
| Teléfono                  |              | _           |                           |          |                     |
| Fax                       |              |             |                           |          |                     |
| E-Mail                    |              |             |                           |          |                     |
| Página Web                |              |             |                           |          |                     |
| Tipo de Cliente           |              |             |                           |          |                     |
| Condisión Dago            |              |             |                           |          |                     |
| condición Pago            |              |             |                           |          |                     |
| Lista de Precio           |              |             | <u> </u>                  |          |                     |
| Vendedor                  |              |             | <u> </u>                  |          |                     |
| Contacto                  |              |             |                           |          |                     |
| Categoría                 | ersona Jurío | lica 🔿 Pers | ona Natural               |          |                     |
| Tiene R.U.T.              | No           | N° R.U.T.   |                           |          |                     |
|                           |              | , ,         |                           |          |                     |
|                           |              |             |                           |          |                     |

4.- En el siguiente cuadro de diálogo debe indicar OK dando click en el check verde:

| Ubicación<br>• Todos<br>C Seleccionar          |
|------------------------------------------------|
| Clientes<br>© Todos<br>© Seleccionar           |
| Vendedor<br>© Todos<br>© Seleccionar           |
| Tipo Cliente<br>© Todos<br>© Seleccionar       |
| Incluir Contactos 🔽 IIo<br>Línea Crédito 🖵 IIo |

Dirección: Padre Mariano 391 Oficina 204 Providencia, Santiago - CHILE Teléfonos: (+56 2) 29489695 / (+56 2) 29489697 | Web: <u>www.soinfo.cl</u>

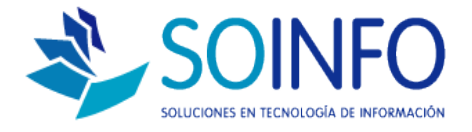

5.- Posteriormente aparecerá un nuevo cuadro de diálogo solicitando "visualizar" o "guardar" la información. Para guardar la exportación en excel se debe seleccionar **HOJA ELECTRONICA** y asignar un nombre.

|                                       | de de Clientes 🛛 😵       |
|---------------------------------------|--------------------------|
| 🐺 Enviar a                            |                          |
| Destino                               | cación E                 |
|                                       | Todos                    |
| 🔿 <u>P</u> antalla 🛛 🔛                | Seleccionar 📃 💆          |
| C <u>I</u> mpresora                   | autas                    |
| Hoja Electrónica REGISTRO             | Fodos                    |
| O Archivo PD <u>F</u>                 | Seleccionar -            |
| Correo Electrónico                    |                          |
| Archivo <u>T</u> exto                 | radeaor<br>Fodos         |
|                                       | Seleccionar 📃 🚽          |
| Rango de Páginas                      |                          |
| Desde 1 Hasta 9999                    | o Cliente                |
|                                       | lodos                    |
|                                       | Seleccionar 📃 📃          |
| N° Copias 1                           |                          |
|                                       | chuir Contactos 🗖 No 📃 🔤 |
| Categoria 💌                           |                          |
| Tiene R.U.T.                          | Linea Credito   No       |
| · · · · · · · · · · · · · · · · · · · |                          |
|                                       |                          |

La exportación del archivo se guardará en la raíz del SICO en la carpeta SICOEXE bajo el nombre asignado.